# MACMILLAN EDUCATION **STUDENT APP** ИНСТРУКЦИЯ

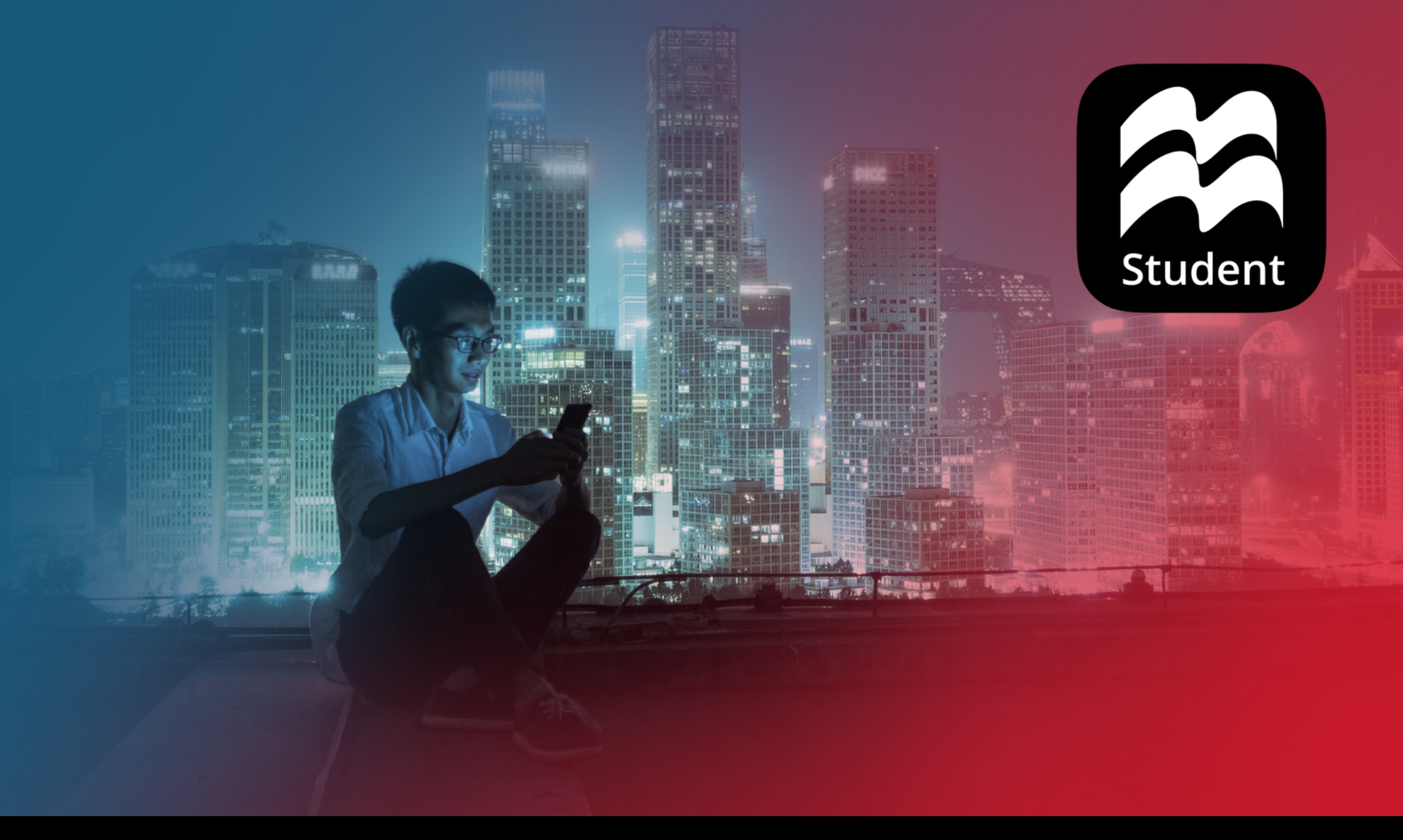

## СОДЕРЖАНИЕ

- 1 СИСТЕМНЫЕ ТРЕБОВАНИЯ
- 2 НАЧАЛО РАБОТЫ
- 2 РЕГИСТРАЦИЯ
- 3 УСТАНОВКА ПРИЛОЖЕНИЯ
- 4 ОТКРЫТИЕ ПРИЛОЖЕНИЯ
- 4 АВТОРИЗАЦИЯ
- 5 ДОМАШНЯЯ СТРАНИЦА
- 6 КОМПОНЕНТЫ КУРСА
- 6 ПРИСОЕДИНЕНИЕ К КЛАССУ
- 7 СКАЧИВАНИЕ РАЗДЕЛОВ

- 8 DOWNLOAD MANAGER
- 10 ВЫПОЛНЕНИЕ УПРАЖНЕНИЙ PREPARATION AND PRACTICE
- 12 ВЫПОЛНЕНИЕ УПРАЖНЕНИЙ ON-THE-GO PRACTICE
- 13 ВЫПОЛНЕНИЕ УПРАЖНЕНИЙ В DIGITAL BOOKS
- 14 ВЫПОЛНЕНИЕ УПРАЖНЕНИЙ CHALLENGE
- 16 УПРАЖНЕНИЯ, ПРОВЕРЯЕМЫЕ УЧИТЕЛЕМ
- 18 **ПРОСМОТР ОТВЕТОВ В DIGITAL BOOKS**
- 20 **ПРОСМОТР ОТВЕТОВ В PRACTICE SECTION**
- 21 ДОМАШНЕЕ ЗАДАНИЕ
- 23 ПОЛЕЗНЫЕ ССЫЛКИ

## СИСТЕМНЫЕ ТРЕБОВАНИЯ

### СИСТЕМНЫЕ ТРЕБОВАНИЯ ДЛЯ ПРИЛОЖЕНИЯ НА **КОМПЬЮТЕРЕ**\*

Необходимо периодическое подключение к Интернету.

- Windows: 8.1, 10
- macOS: 10.12, 10.13, 10.14, 10.15
- Linux: (Ubuntu) 16.04, 18.04 (64-bit and 32-bit); Debian 8 (64-bit and 32-bit)
- Процессор: любой двухъядерный процессор 2 ГГц или эквивалент
- Оперативная память: 4 Гб
- Жесткий диск: минимально 4 Гб\*\*
- Звуковая карта и видеокарта
- Веб-браузер: IE 11, Edge, Firefox, Chrome
- Информация верна на момент создания инструкции.
  Актуальную информацию о системных требованиях вы можете найти здесь.
- \*\* Размер приложения будет зависеть от вашего курса.

### СИСТЕМНЫЕ ТРЕБОВАНИЯ ДЛЯ ПРИЛОЖЕНИЯ НА ПЛАНШЕТЕ\*

Необходимо периодическое подключение к Интернету.

- Android: 7.0, 7.1, 8, 8.1, 9.0
- iOS: 12, 13; Устройства: iPad Air 2, iPad (2017), iPad Pro
- Процессор: любой двухъядерный процессор 1 ГГц или эквивалент
- Оперативная память: 4 Гб
- Свободное место: минимально 4 Гб\*\*
- Размер экрана: 7" и 10"
- Информация верна на момент создания инструкции. Актуальную информацию о системных требованиях вы можете найти здесь.
- \*\* Размер приложения будет зависеть от вашего курса.

#### СИСТЕМНЫЕ ТРЕБОВАНИЯ ДЛЯ ПРИЛОЖЕНИЯ НА **СМАРТФОНЕ**\*

Необходимо периодическое подключение к Интернету.

- Android: 7.0, 7.1, 8, 8.1, 9.0
- iOS: 12, 13
- Оперативная память: 4 Гб
- Свободное место: минимально 4 Гб\*\*

- Информация верна на момент создания инструкции. Актуальную информацию о системных требованиях вы можете найти здесь.
- \*\* Размер приложения будет зависеть от вашего курса.

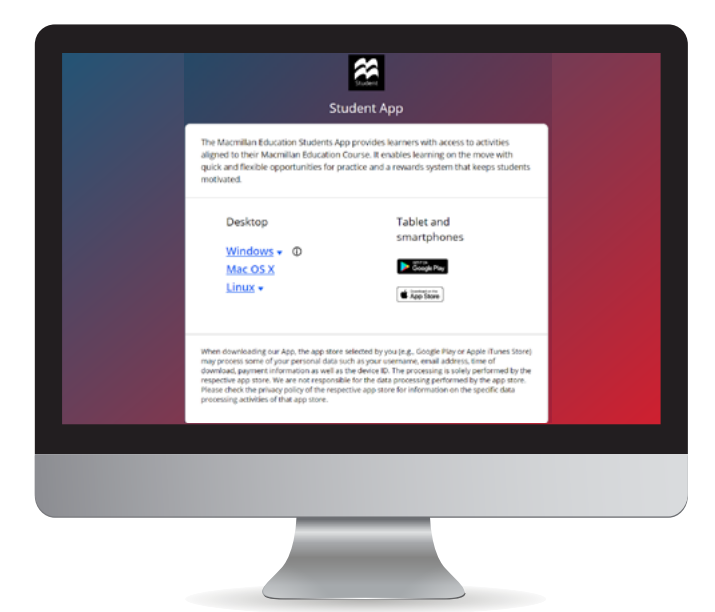

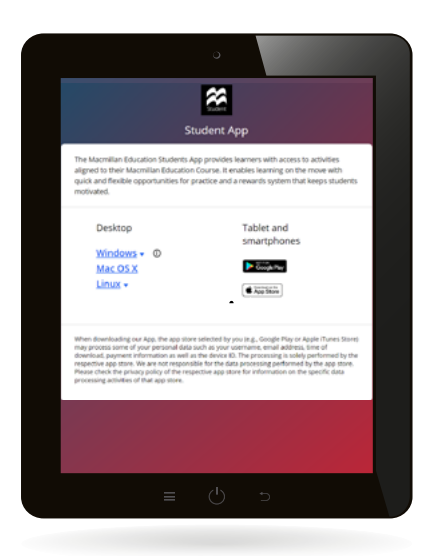

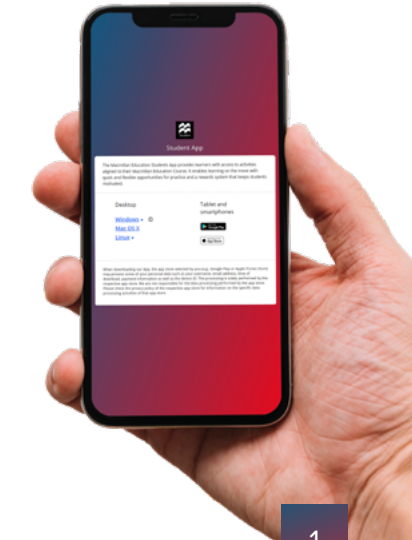

### НАЧАЛО РАБОТЫ

## РЕГИСТРАЦИЯ

Код доступа к цифровым ресурсам и приложению для учащегося находится на внутренней стороне обложки учебника. Либо предоставляется магазином при покупке цифрового комплекта для учащегося.

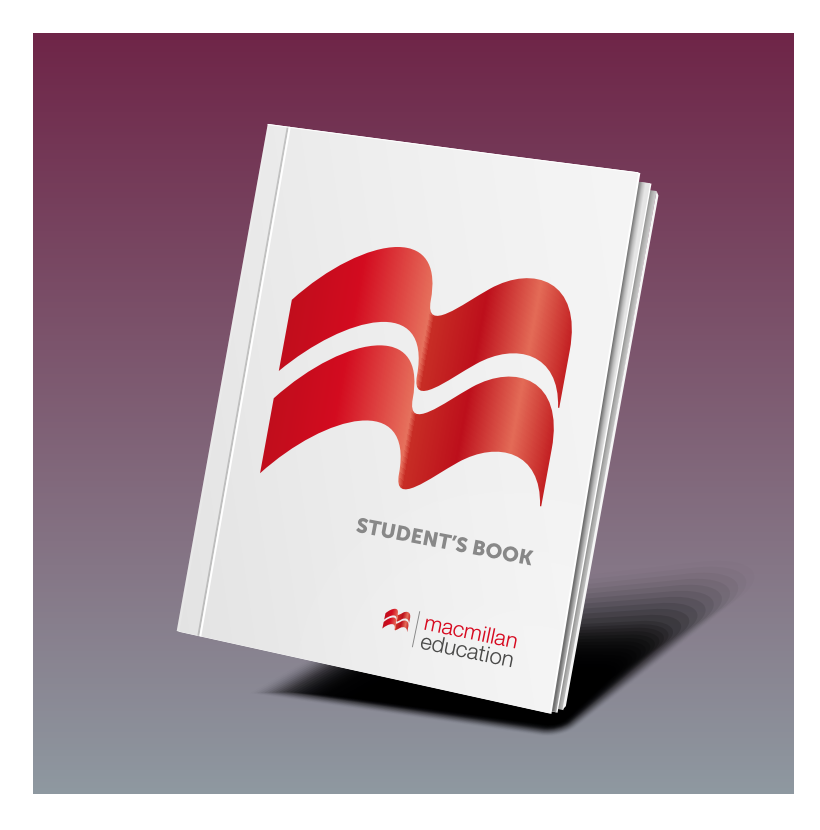

Код доступа активируется на сайте: www.macmillaneducationeverywhere.com

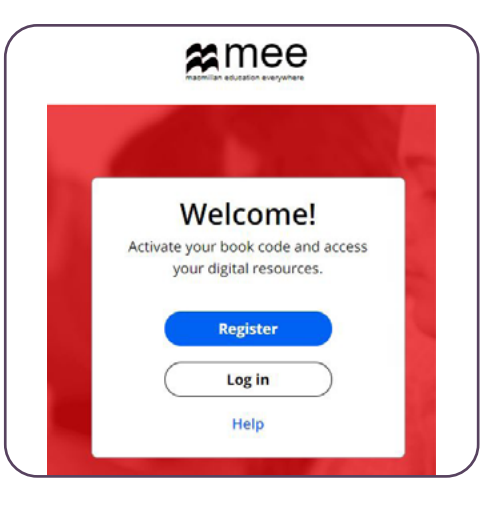

- Если вы являетесь новым пользователем, нажмите Register, а затем нажмите Register a new account.
- 2. Заполните свои данные. Для завершения регистрации нажмите **Submit**.
- 3. После успешной регистрации нажмите Go to Macmillan Education Everywhere.
- Для активации кода нажмите Activate code. Введите свой код и нажмите Activate Code.
- 5. После успешной активации кода курс отобразится в разделе **Bookshelf**. Для открытия курса, нажмите на его название.

Если у вас уже есть аккаунт, авторизуйтесь, используя имя пользователя и пароль, указанные при регистрации. Для активации кода нажмите **Activate Code**.

## УСТАНОВКА ПРИЛОЖЕНИЯ

После активации кода вы можете открыть приложение. Приложение для учащегося работает **онлайн** на любых устройствах, имеющих веб-браузер, а также работает **офлайн** на компьютерах, планшетах и смартфонах.

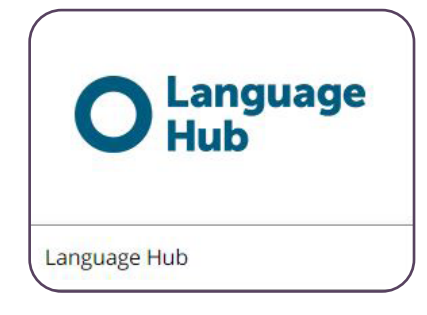

- Выберите название курса в разделе Bookshelf и во вкладке Macmillan Education Apps нажмите View.
- Для открытия приложения <u>онлайн</u> напротив View in browser нажмите View.

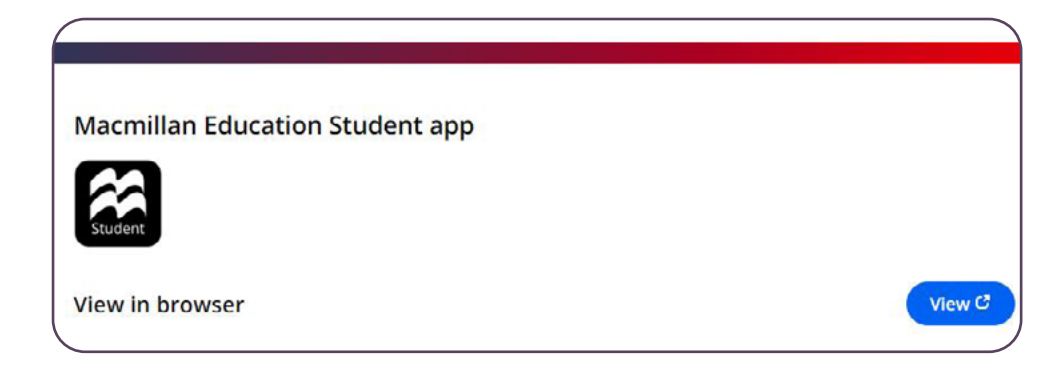

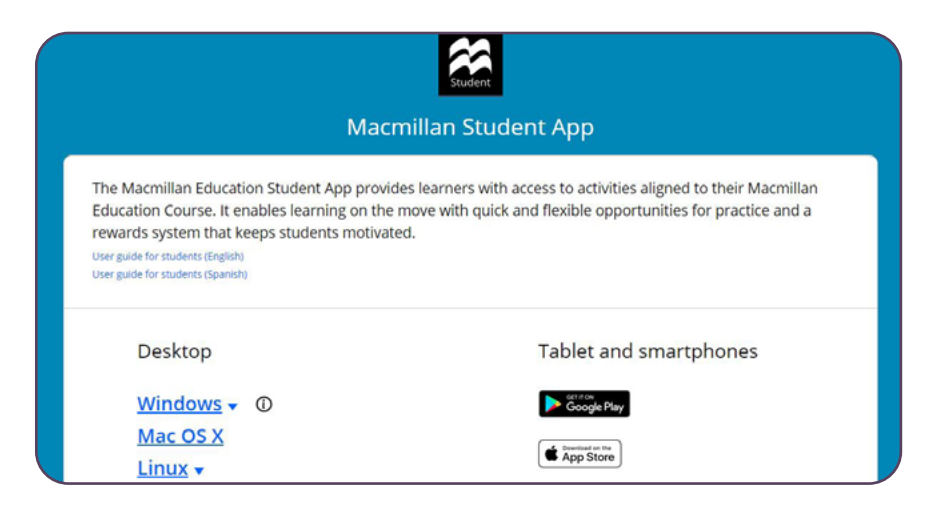

Для открытия приложения <u>офлайн</u> напротив **Download the app** нажмите **Download**.

Выберите операционную систему (ОС) своего устройства, нажав на нее. <u>На компьютере</u> после выбора ОС начнется загрузка файла для установки. <u>На планшете или смартфоне</u> откроется магазин приложений Google Play/App Store.

- 2. <u>На компьютере</u> после завершения загрузки запустите скаченный файл и следуйте указаниям на экране для установки приложения. При необходимости разархивируйте файл перед началом установки. <u>На планшете или смартфоне</u> нажмите Загрузить/Установить.
- Oткройте установленное приложение Macmillan Education **Teacher App**.

## ОТКРЫТИЕ ПРИЛОЖЕНИЯ

## АВТОРИЗАЦИЯ

- Откройте установленное приложение Macmillan Education Teacher App.
- Введите имя пользователя и пароль.

Обратите внимание, если вы хотите оставаться авторизованным после закрытия приложения, отметьте галочкой **Keep me logged in**. Это не рекомендуется при совместном использовании компьютера с другими пользователями.

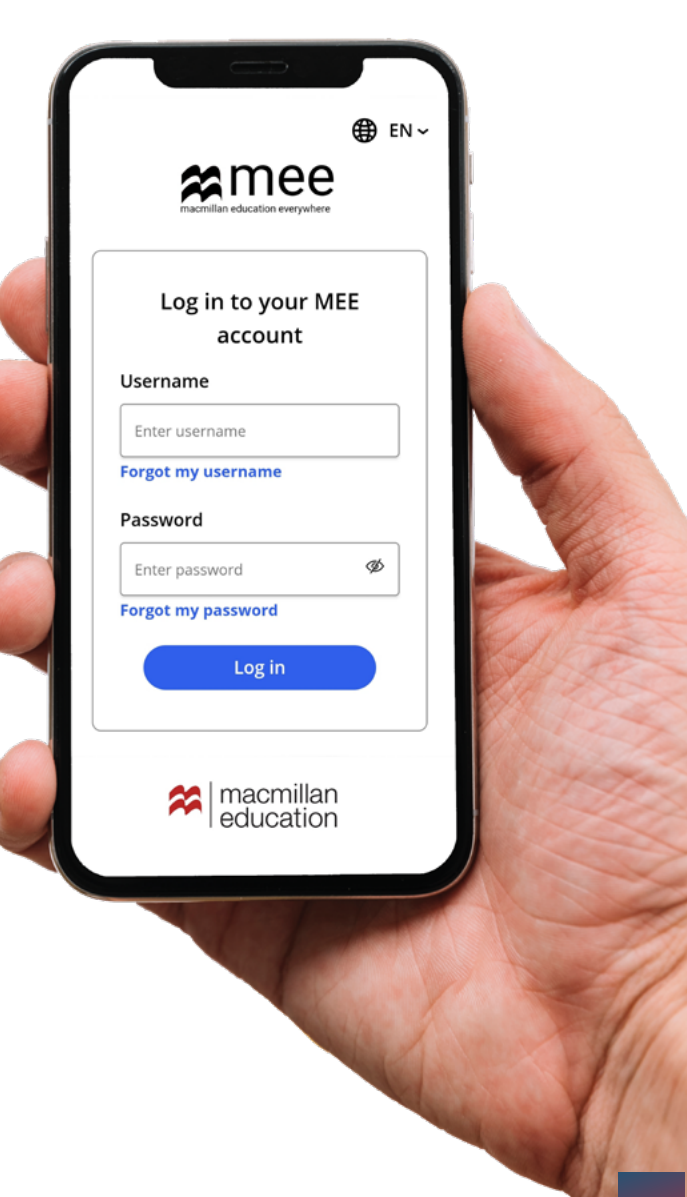

## ДОМАШНЯЯ СТРАНИЦА

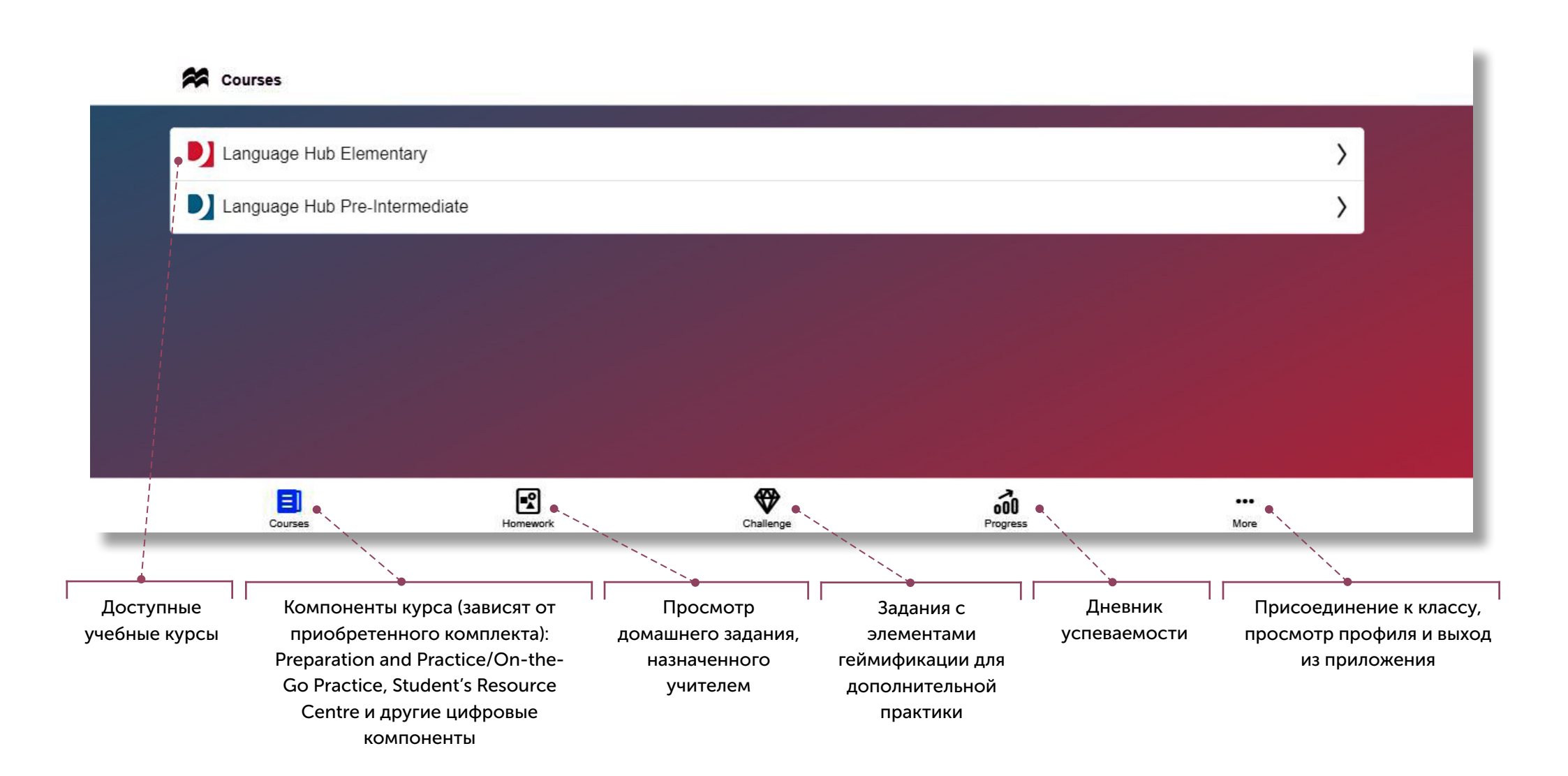

## КОМПОНЕНТЫ КУРСА

## ПРИСОЕДИНЕНИЕ К КЛАССУ

Для открытия учебного курса нажмите на его название. В зависимости от приобретенного комплекта вам могут быть доступны следующие компоненты:

- eBook
- Preparation and Practice
- Student's Resource Centre
- On-the-go Practice
- Workbook

Используя предоставленный учителем код класса, вы можете присоединиться к классу. После присоединения к классу учитель сможет назначать домашние задания и следить за успеваемостью.

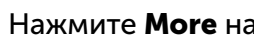

Нажмите More на домашней странице.

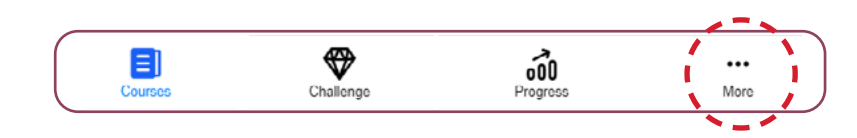

### Нажмите Join a class.

| සී Join a class        | > |
|------------------------|---|
| ( Help                 | C |
| E Terms and Conditions | C |
| E Privacy Policy       | c |
|                        | > |

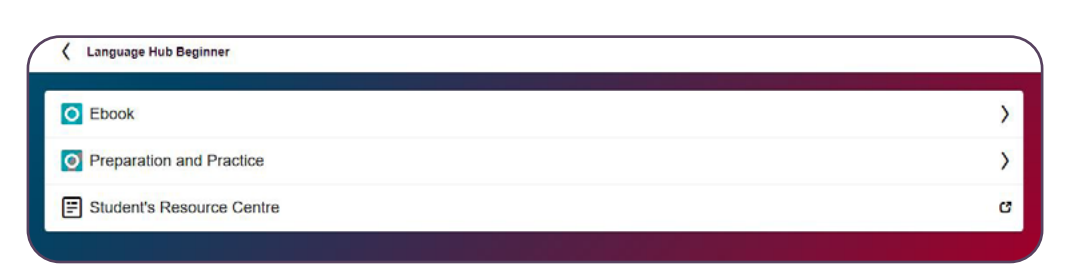

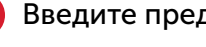

Ζ.

Введите предоставленный учителем код класса.

### Нажмите Join class.

|                  | My Classes                                     |  |
|------------------|------------------------------------------------|--|
|                  | (2)                                            |  |
|                  | Demonstration Class 1<br>Demonstration Class 2 |  |
|                  | Join another class                             |  |
| Enter class code |                                                |  |

## СКАЧИВАНИЕ РАЗДЕЛОВ

Выберите компонент, например, **On-the-Go Practice** или eBook, для скачивания его содержания.

- **1** Откройте **On-the-Go Practice**.
- 2. Нажмите название раздела и подраздела..
- **3.** Нажмите **Download**, чтобы скачать содержания подраздела.
- 4. После завершения скачивания нажмите название загруженного подраздела.

| Lesson 1.1 Say hello                                     | Download manager |
|----------------------------------------------------------|------------------|
| Preparation                                              |                  |
| Vocabulary preparation: Countries                        |                  |
| Pronunciation preparation: Syllables and syllable stress |                  |
| Vocabulary preparation: Numbers 0-10                     |                  |
| Grammar preparation: Present simple be: I, you           |                  |
| Download                                                 | 1                |
|                                                          |                  |

### DOWNLOAD MANAGER

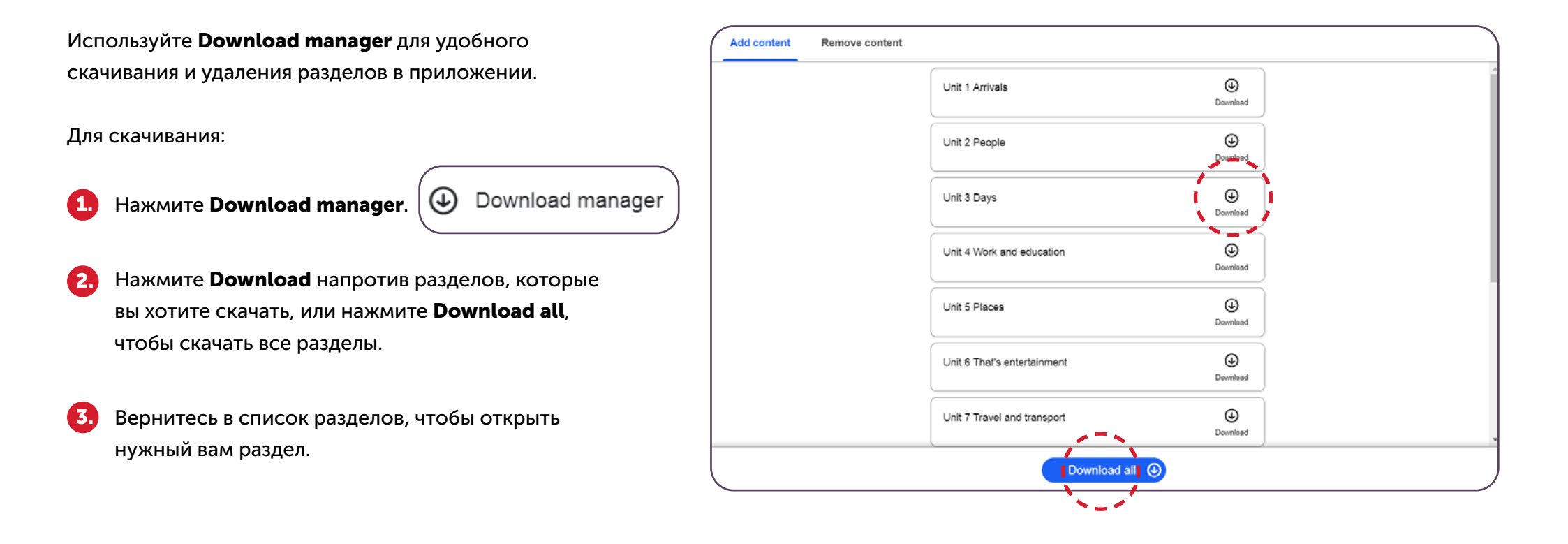

### DOWNLOAD MANAGER

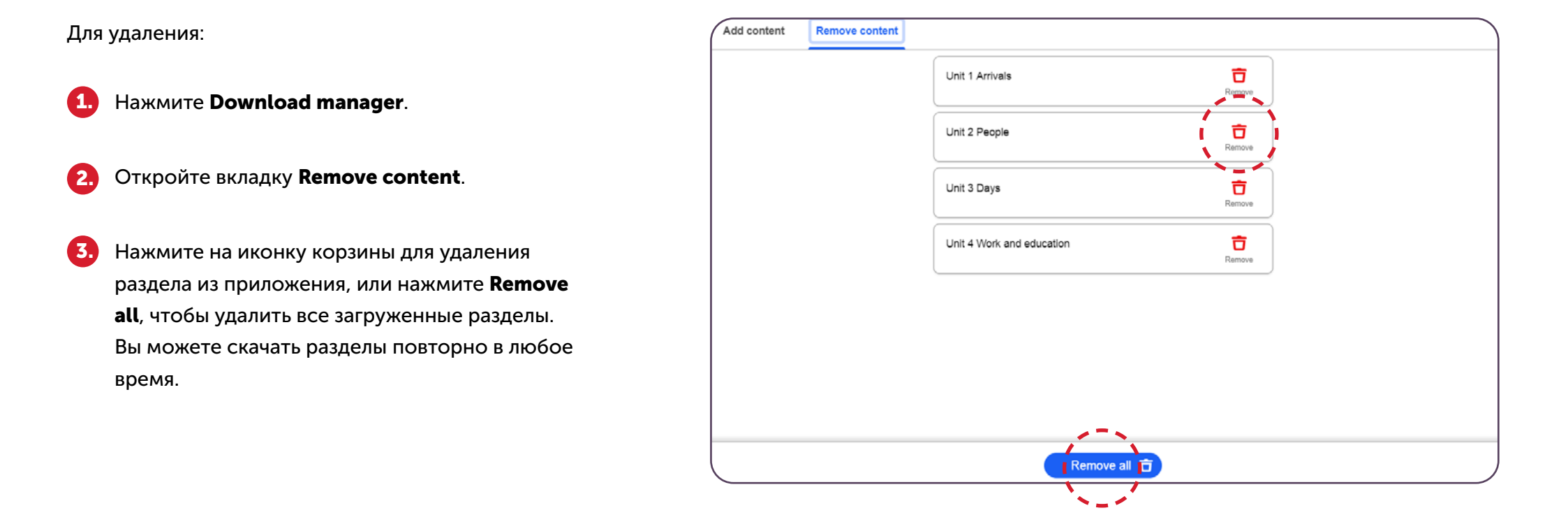

# ВЫПОЛНЕНИЕ УПРАЖНЕНИЙ PREPARATION AND PRACTICE

- Откройте раздел и выберите упражнение.
- Нажмите Start.
- После ответа на вопрос нажмите Check.
- 4. Для перехода к следующему упражнению нажмите Next. 🧃
- 5. Для прослушивания аудио нажмите кнопку Play.

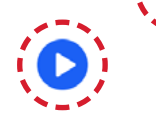

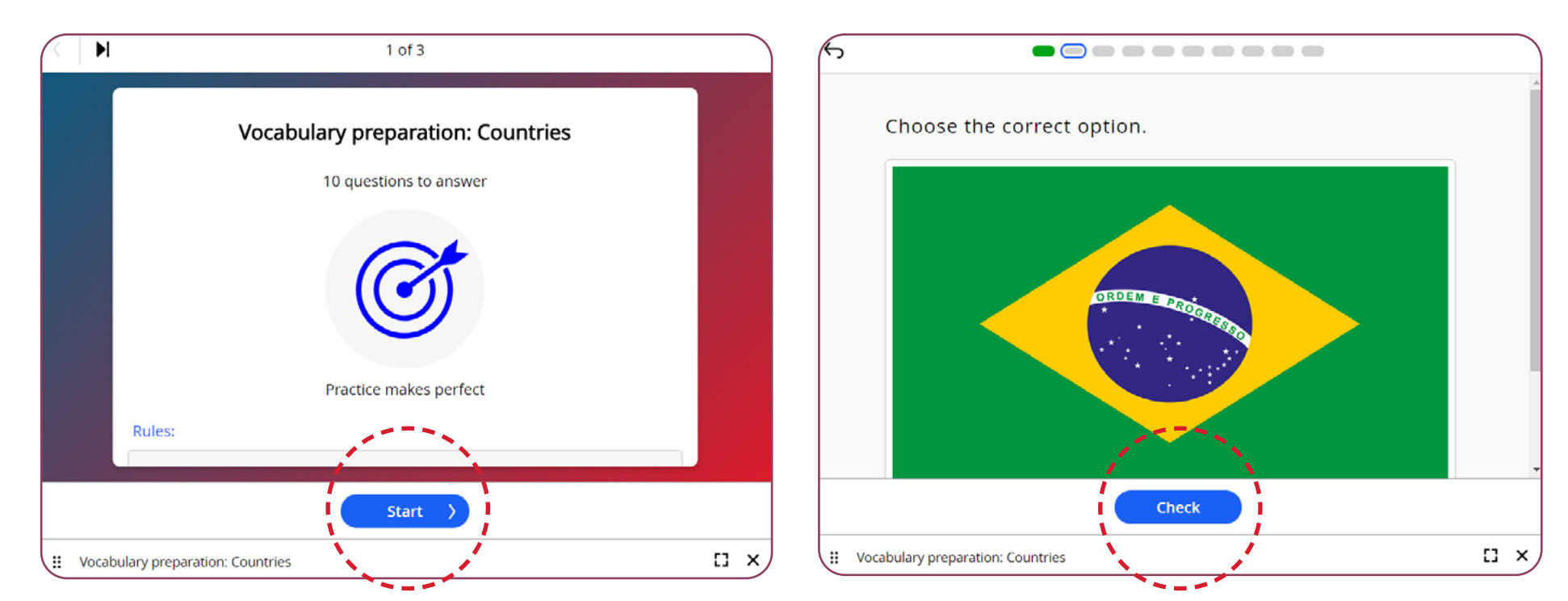

# ВЫПОЛНЕНИЕ УПРАЖНЕНИЙ PREPARATION AND PRACTICE

- 6. Изменить размер окна упражнения можно, нажав на любой выделенный синим цветом угол окна.
- Для перехода в полноэкранный режим нажмите соответствующую кнопку в нижнем правом углу.
- 8. В зависимости от типа упражнения результат может быть представлен в процентах с количеством правильных и неправильных ответов, или количеством набранных баллов из максимально возможного.
- Для выхода из упражнения нажмите соответствующую кнопку в нижнем правом углу.

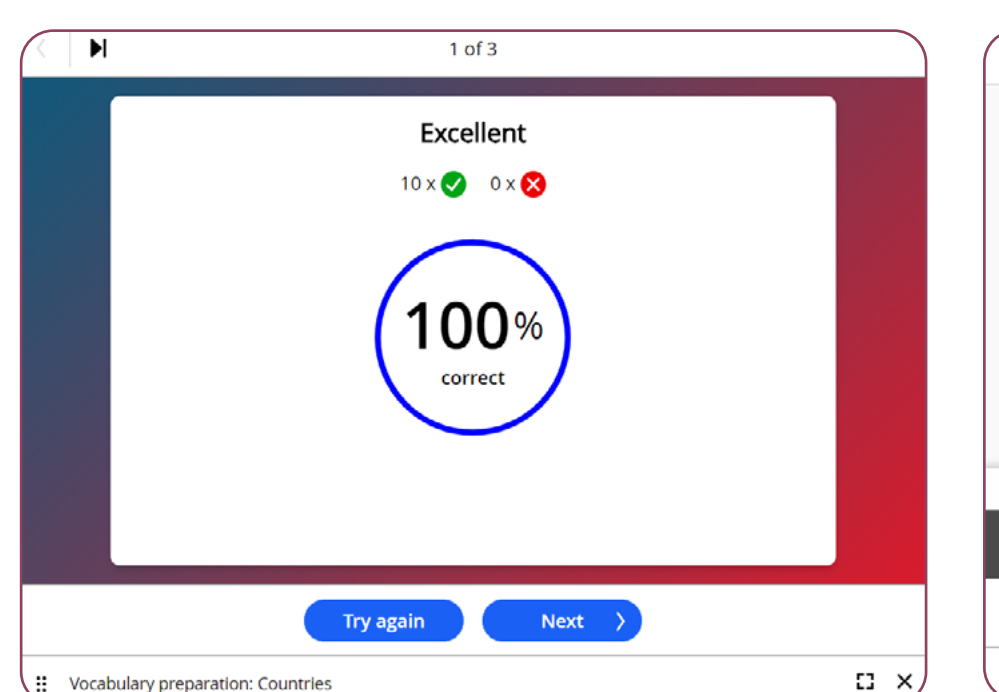

|                             | 1 of 6                                                                              |    |
|-----------------------------|-------------------------------------------------------------------------------------|----|
| l'm not 18 year             | s old. I'm 22.                                                                      |    |
| 1 The negative for          | rm of <i>l am</i> is: <i>l</i> + <i>am</i> (contracted is <i>l'm</i> ) + <i>not</i> |    |
| 6<br>My college isn't in I  | ondon. It's in New York.                                                            |    |
| 1 We use <i>it is/it is</i> | ካ't to speak about places and objects.                                              |    |
| 7<br>We're students         | at the language sci <b>×u</b>                                                       |    |
| ×                           | You scored 7/7                                                                      |    |
|                             | Next- >                                                                             |    |
| Grammar practice: Pre       | sent simple be: positive and negative, 1                                            | ыx |

# ВЫПОЛНЕНИЕ УПРАЖНЕНИЙ ON-THE-GO PRACTICE

- Откройте раздел и выберите упражнение.
- Нажмите Start.
- После ответа на вопрос нажмите Check.
- Для перехода к следующему упражнению нажмите Next.
- Для прослушивания аудио нажмите кнопку Play.
- 6. Изменить размер окна упражнения можно, нажав на любой выделенный синим цветом угол окна.
- Для перехода в полноэкранный режим нажмите соответствующую кнопку в нижнем правом углу.
- В зависимости от типа упражнения результат может быть представлен в процентах с количеством правильных и неправильных ответов, или количеством набранных баллов из максимально возможного.
- Для выхода из упражнения нажмите соответствующую кнопку в нижнем правом углу.

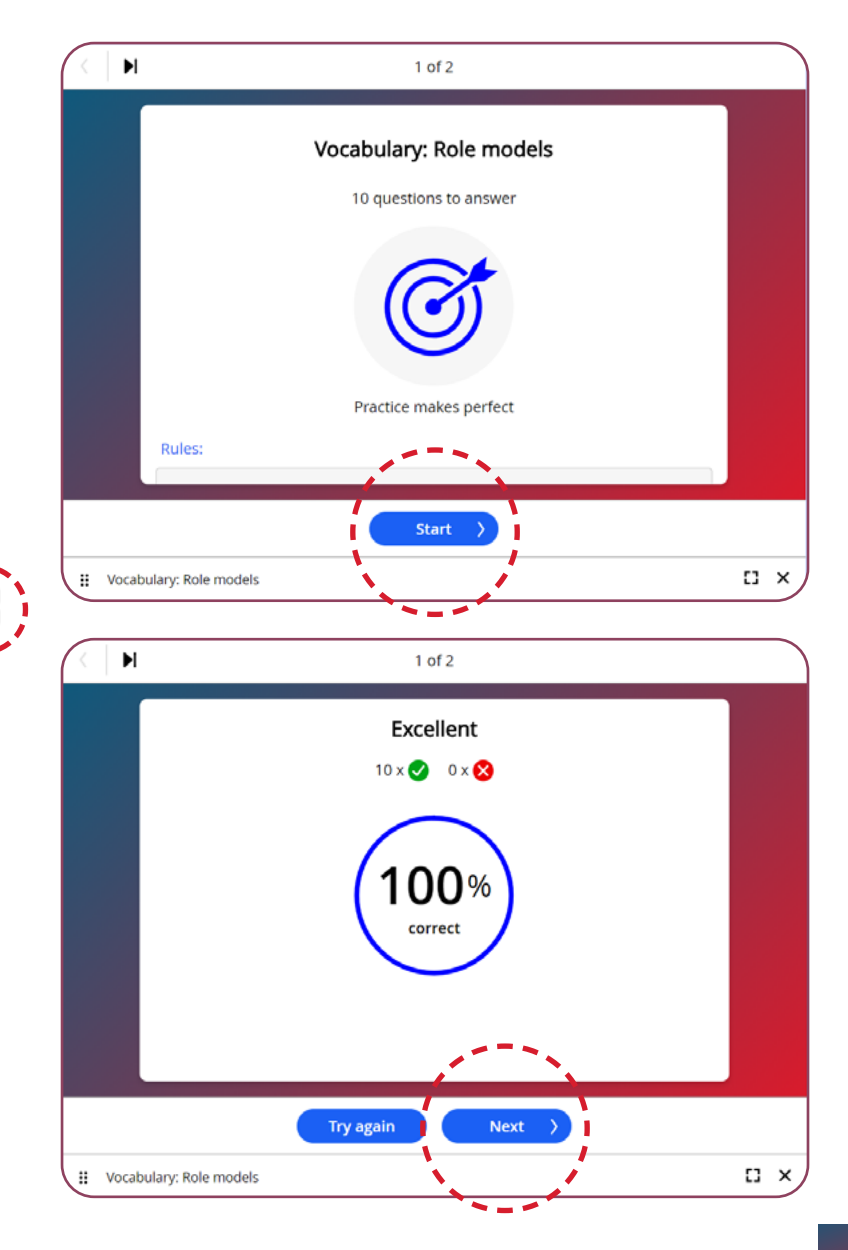

# ВЫПОЛНЕНИЕ УПРАЖНЕНИЙ В DIGITAL BOOKS

- Откройте раздел и урок. Нажмите Interactive activities для открытия интерактивных упражнений. Изменить размер окна упражнения можно, нажав на любой выделенный синим цветом угол окна. Для перехода в полноэкранный режим нажмите соответствующую кнопку в нижнем правом углу. После выполнения задания нажмите Check. Результат выполнения задания будет представлен количеством набранных баллов из максимально возможного.
- Для выхода из упражнения нажмите соответствующую кнопку в нижнем правом углу.

Откройте Digital Student's Book или Digital Workbook.

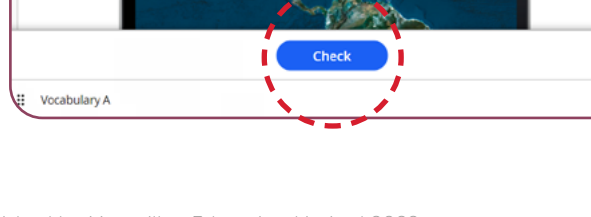

Look at the flight map. Match the numbers (1-4) with the countries.

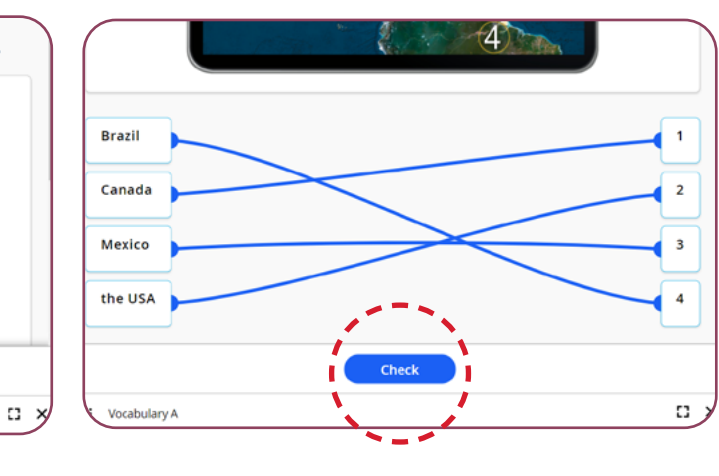

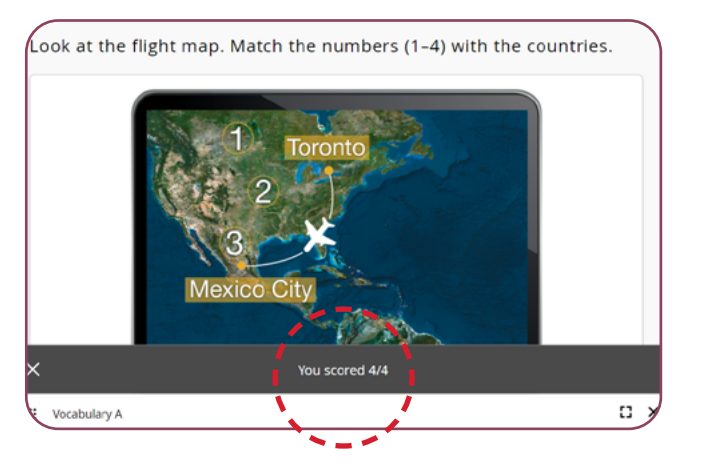

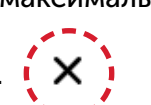

# ВЫПОЛНЕНИЕ УПРАЖНЕНИЙ CHALLENGE

Вы также можете выполнять задания **Preparation and Practice** или **On-The-Go Practice** (в зависимости от комплектации) в режиме **Challenge**. Данные задания выполняются на время и вы можете выиграть виртуальную медаль.

á

Progress

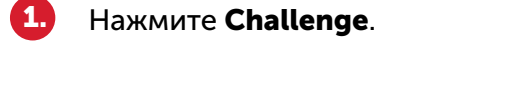

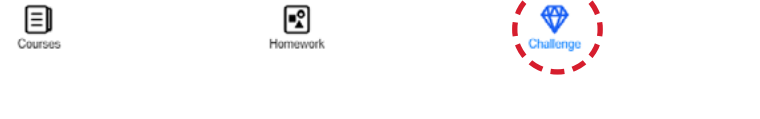

- 2. Выберите курс и раздел.
- . Нажмите **Download** для скачивания упражнения.

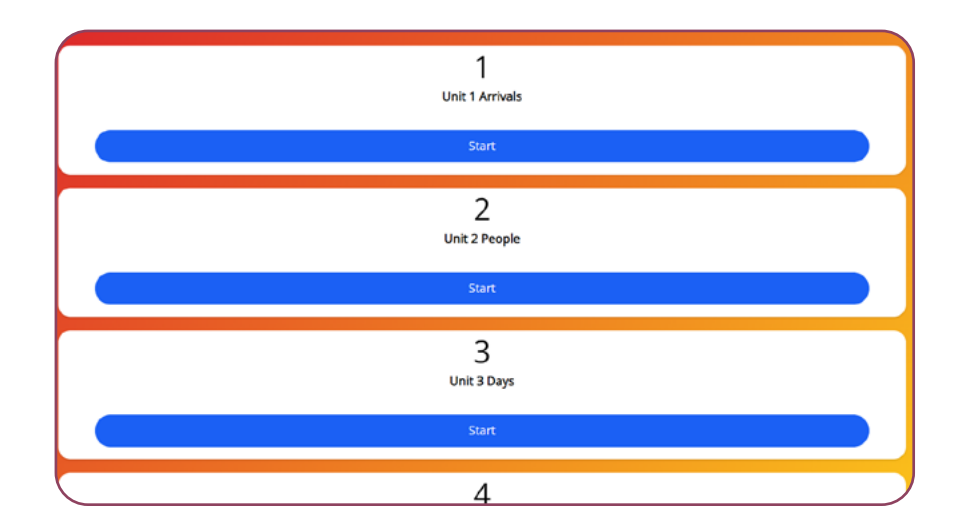

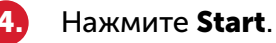

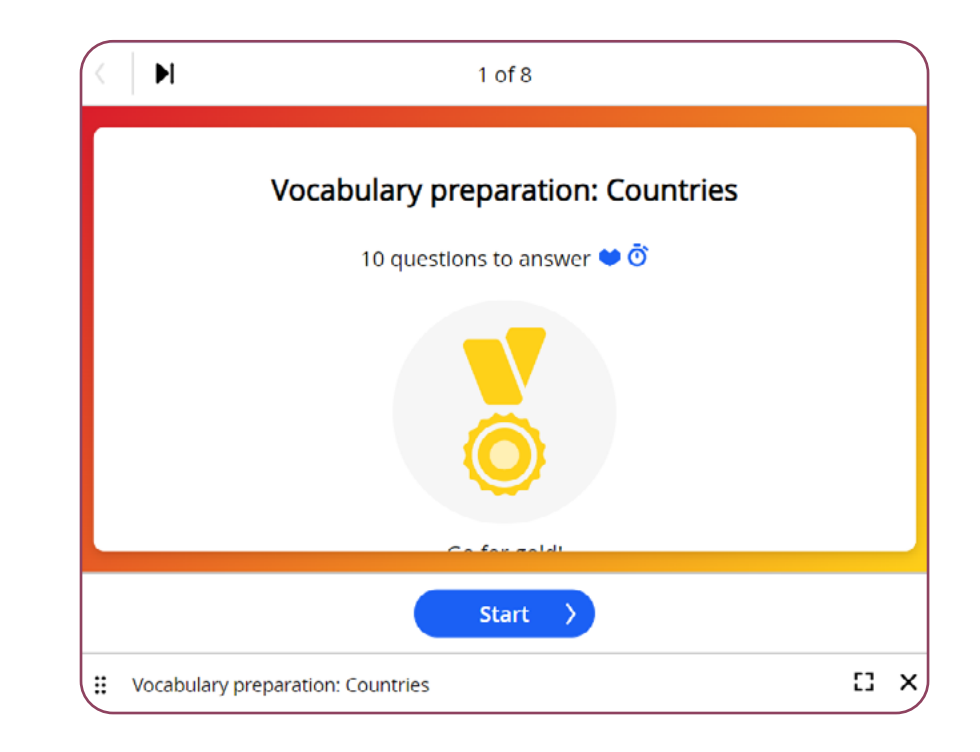

## ВЫПОЛНЕНИЕ УПРАЖНЕНИЙ CHALLENGE

5. После ответа на вопрос нажмите **Check**. Вам нужно выполнить задания в отведенное время. За каждый неправильный ответ вы потеряете попытку.

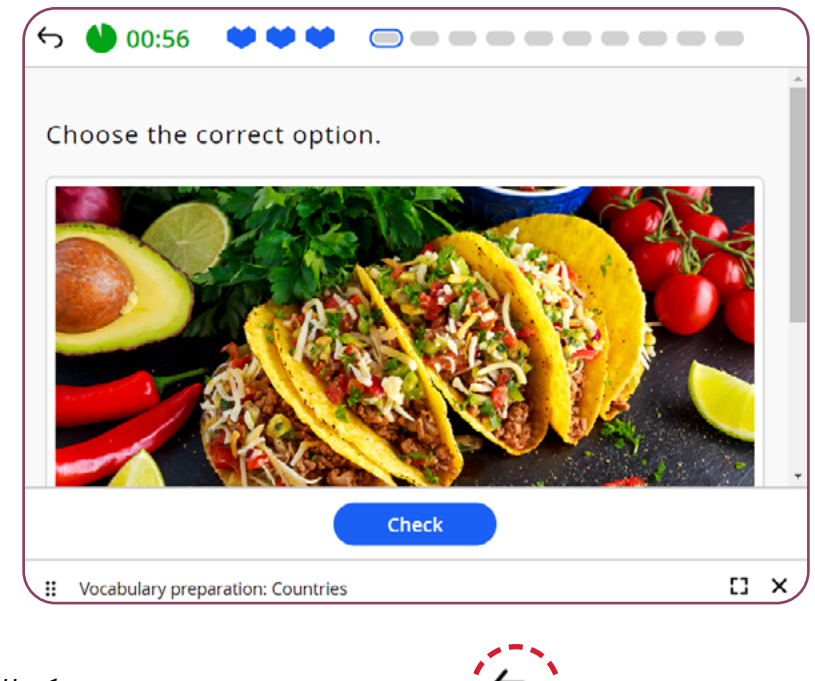

Тір: Чтобы начать задание заново, нажмите

6 После завершения задания вы увидите свой результат: количество правильных и неправильных ответов, и количество оставшихся попыток. Вы получите медаль, если вам удастся сохранить все попытки!

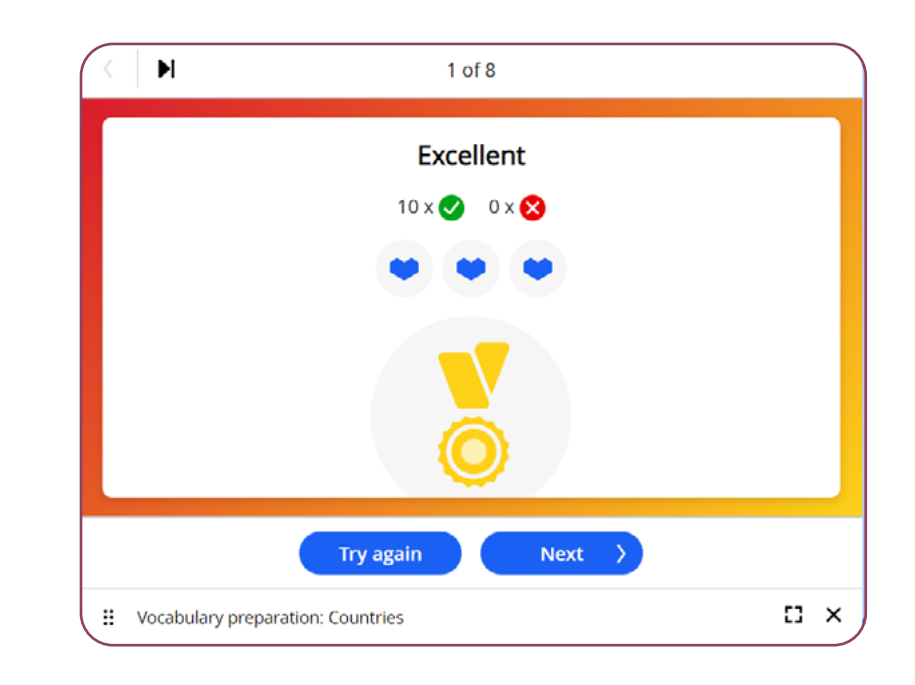

Для перехода к следующему упражнению нажмите Next.

8. Для выхода из упражнения нажмите **Close**.

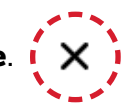

## УПРАЖНЕНИЯ, ПРОВЕРЯЕМЫЕ УЧИТЕЛЕМ

Большинство упражнений проверяются автоматически, но ряд упражнений для развития письменной и устной речи проверяются учителем.

#### ПИСЬМЕННЫЕ ЗАДАНИЯ

Каждое задание включает:

- формулировку задания;
- чек-лист, который поможет успешно справиться с заданием.

Перед выполнением задания:

- нажмите **Read**, чтобы прочитать инструкцию и текст задания;
- нажмите Hint/Model/Writing bank для просмотра дополнительных рекомендаций.

Выполнение задания:

- введите ответ в текстовое поле;
- после проверки задания нажмите Submit и задание будет отправлено вашему учителю на проверку.

Write a semi-formal email of complaint (150–200 words). Choose one of the problems given or use your own.

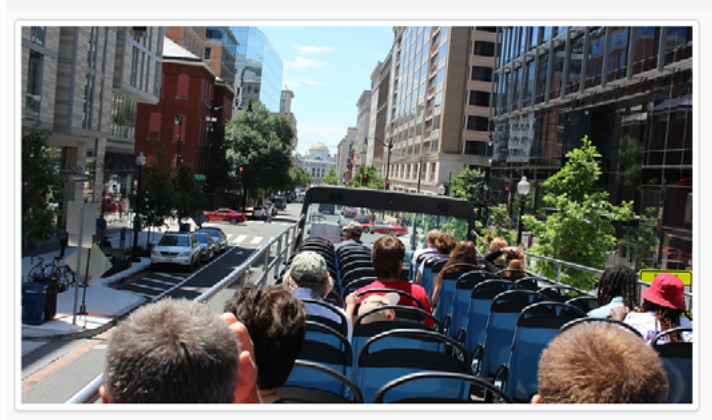

#### <u>Checklist</u>

To get good marks, you need to:

- Use adverbs and adjectives to explain and emphasise your problem (3 marks)
- Explain what happened, where and when (2 marks)
- Explain why the poor service was a problem for you (1 mark)
- Ask for a refund and explain why you deserve one (1 mark)

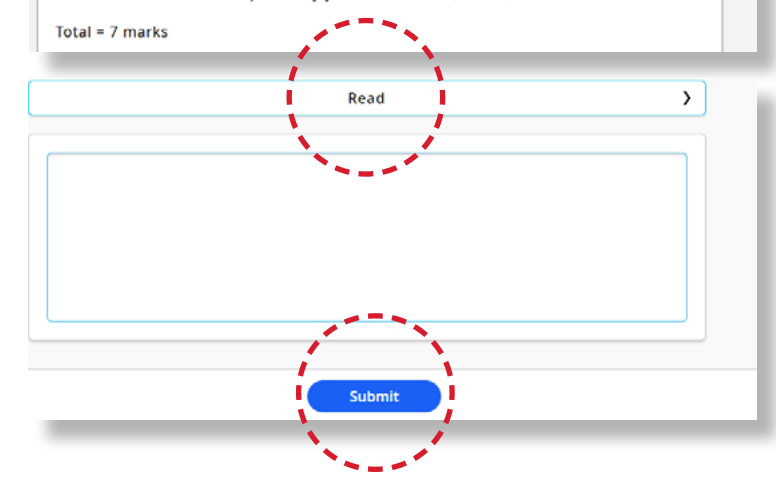

## УПРАЖНЕНИЯ, ПРОВЕРЯЕМЫЕ УЧИТЕЛЕМ

#### УСТНЫЕ ЗАДАНИЯ

#### Каждое задание включает:

- формулировку задания;
- чек-лист, который поможет успешно справиться с заданием.

Перед выполнением задания:

- прочитайте/послушайте формулировку задания;
- нажмите Hint для просмотра дополнительных рекомендаций.

Выполнение задания::

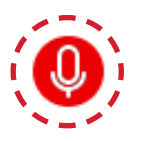

- нажмите **Record** для записи ответа;
- после проверки задания нажмите Submit и задание будет отправлено вашему учителю на проверку.

#### Tell a story about someone you met again after a long time.

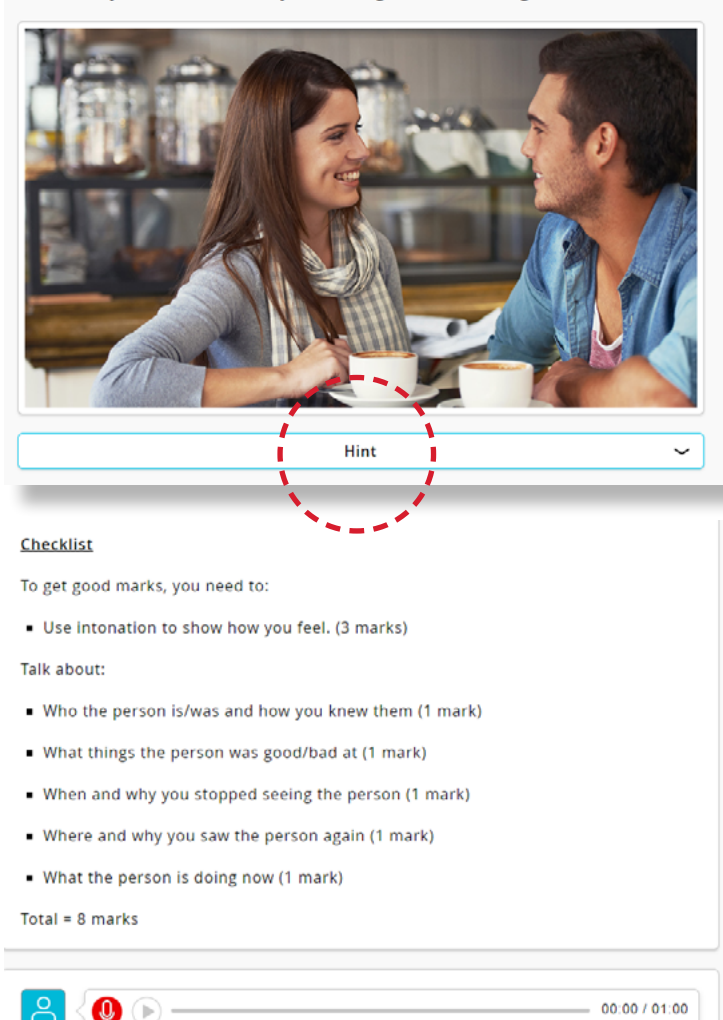

## **ПРОСМОТР ОТВЕТОВ В DIGITAL BOOKS**

Учащиеся могут посмотреть свои ответы в выполненных упражнениях в Practice section и в Digital Student's Book и Digital Workbook.

Обратите внимание, что ответы в выполненных упражнениях в Preparation section/On-the-Go Practice, посмотреть нельзя.

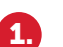

Нажмите Interactive activities для открытия интерактивного упражнения.

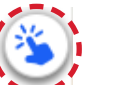

**2.** Выполните упражнение и нажмите **Check** для проверки.

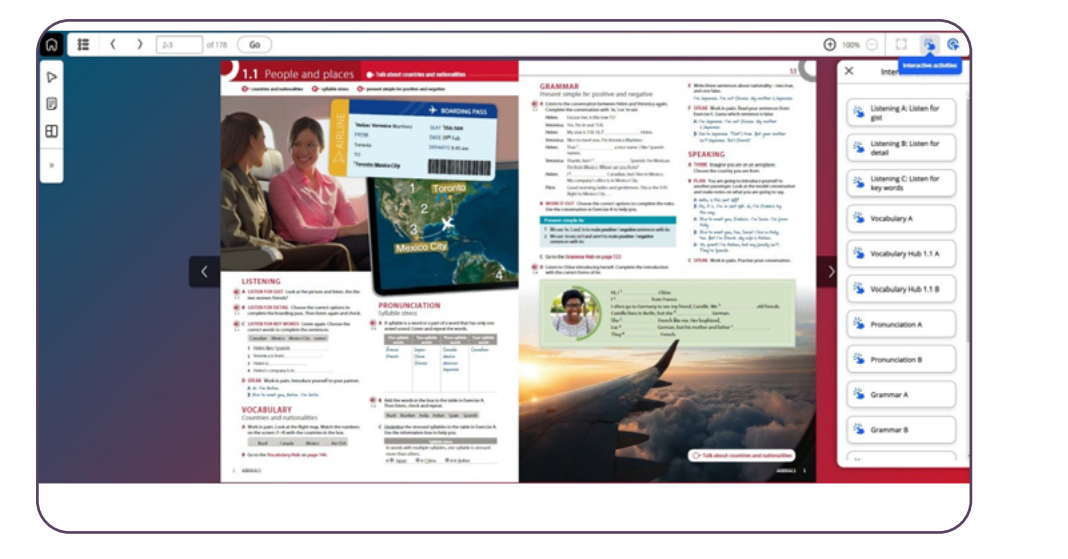

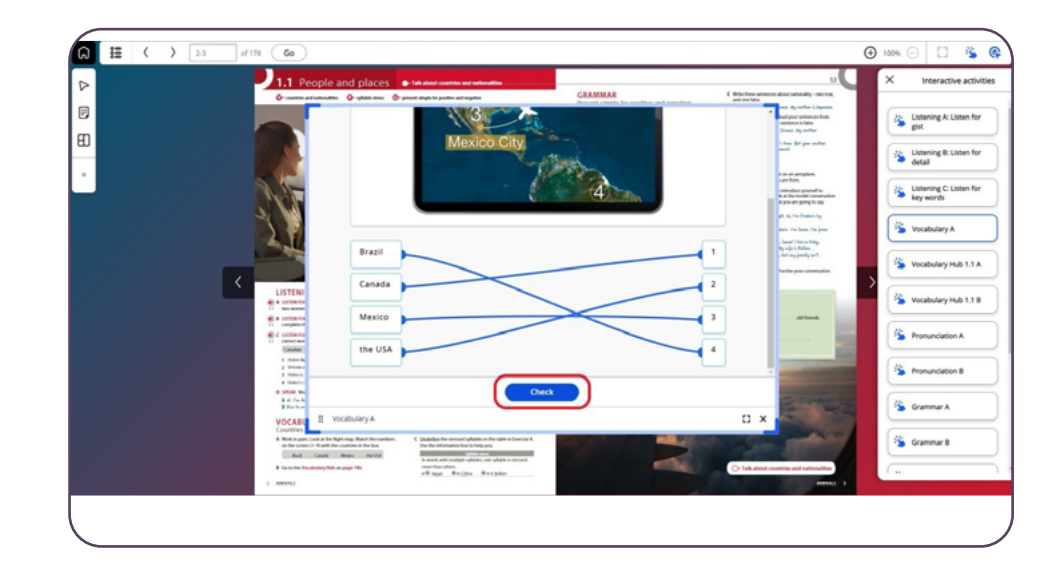

## **ПРОСМОТР ОТВЕТОВ В DIGITAL BOOKS**

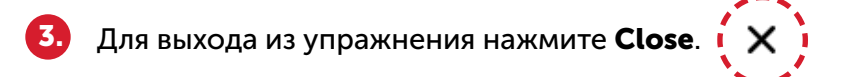

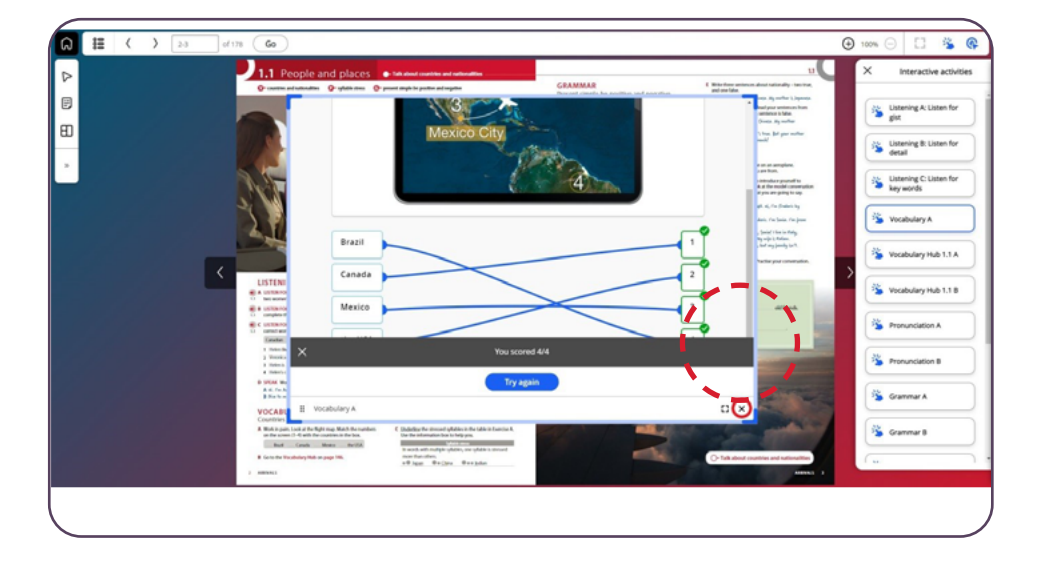

Для просмотра своих ответов в выполненном упражнении нажмите Interactive activities еще раз.

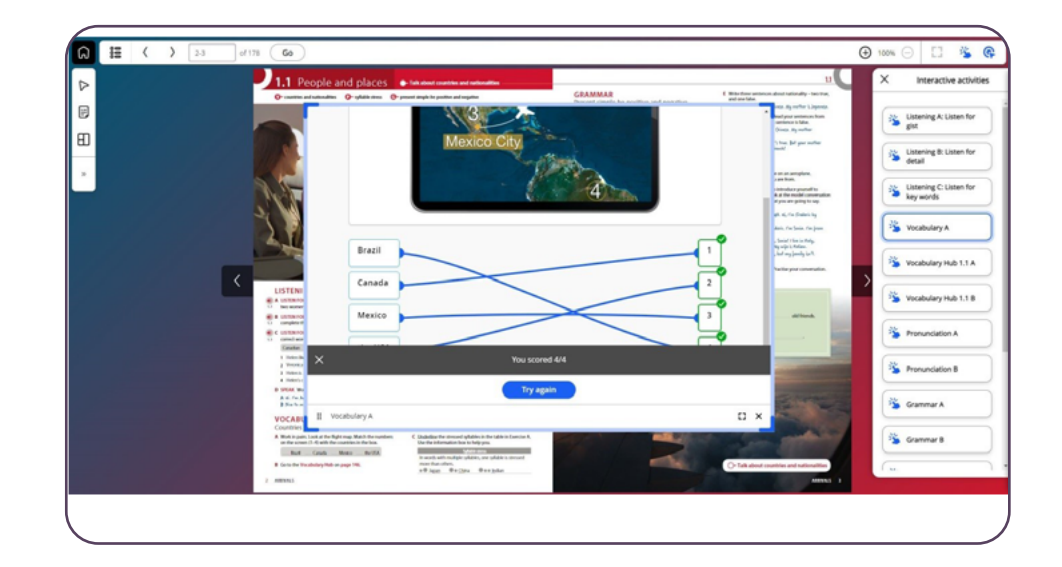

# **ПРОСМОТР ОТВЕТОВ В PRACTICE SECTION**

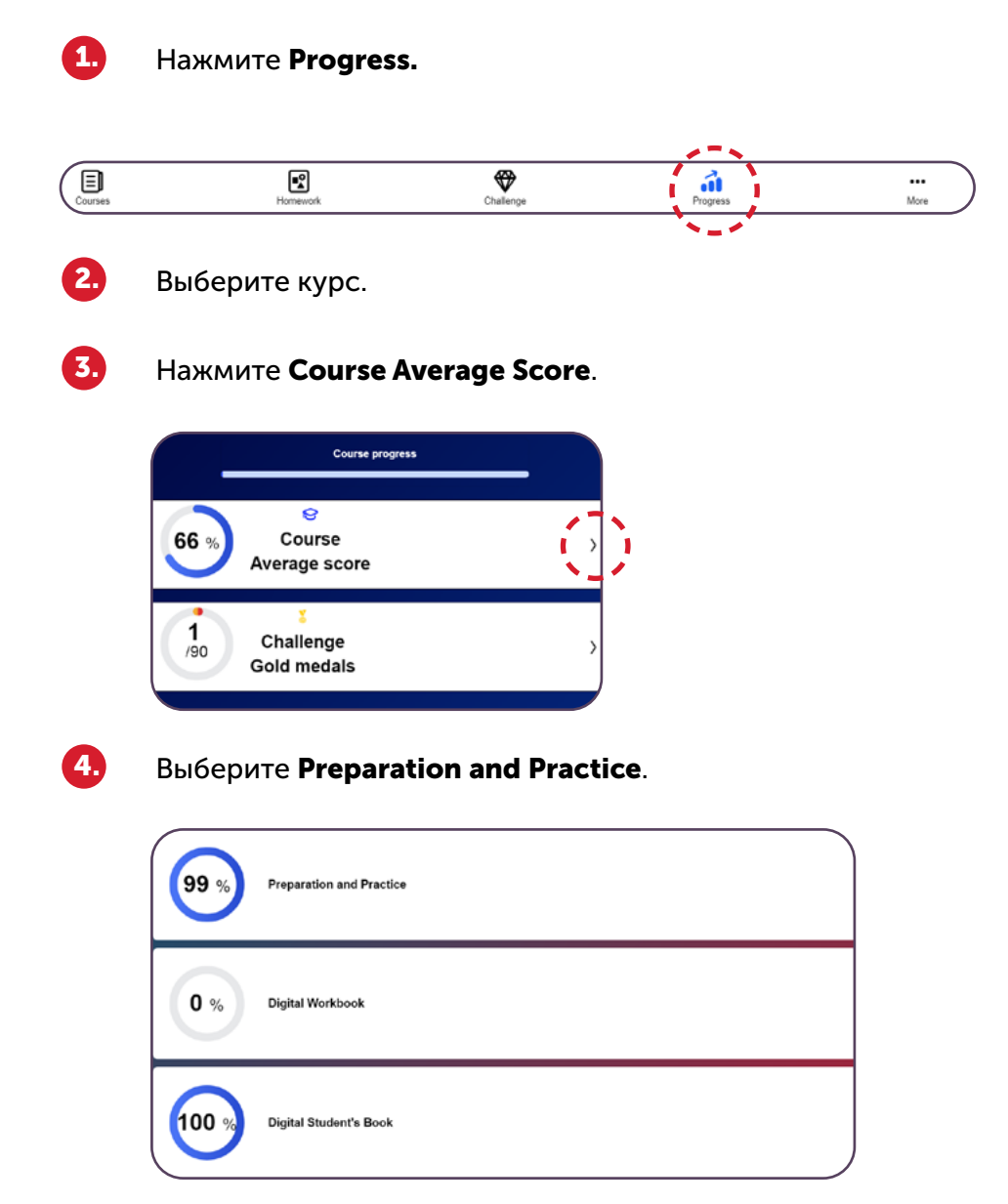

### Выберите из списка выполненное упражнение Practice.

|                 | Best average score<br>99%                                                            | Activities completed 6/396 |   |
|-----------------|--------------------------------------------------------------------------------------|----------------------------|---|
| Unit 1 Arrivals |                                                                                      |                            |   |
| 100%            | Vocabulary preparation: Countries<br>Lesson 1.1 People and places / Preparation      |                            | > |
| 100%            | Vocabulary preparation: Nationalities<br>Lesson 1.1 People and places / Preparation  |                            | > |
| 91%             | Grammar preparation: Present simple be<br>Lesson 1.1 People and places / Preparation |                            | > |
| 100%            | Grammar practice: Present simple be: po<br>Lesson 1.1 People and places / Practice   | sitive and negative, 1     | > |
| 100%            | Grammar practice: Present simple be: po<br>Lesson 1.1 People and places / Practice   | sitive and negative, 2     | > |
| 100%            | Vocabulary practice: Countries and nation<br>Lesson 1.1 People and places / Practice | nalities                   | > |

#### Вы увидите свои ответы.

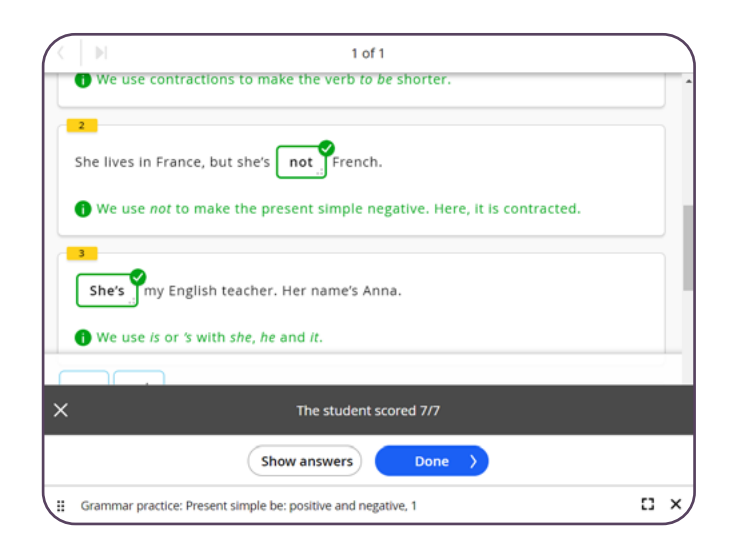

## **ДОМАШНЕЕ ЗАДАНИЕ**

Для дополнительной практики учитель может назначить вам домашнее задание.

Чтобы открыть и выполнить назначенное домашнее задание:

### Нажмите Homework.

\*Если учитель внес изменения в домашнее задание, вы увидите оповещение.

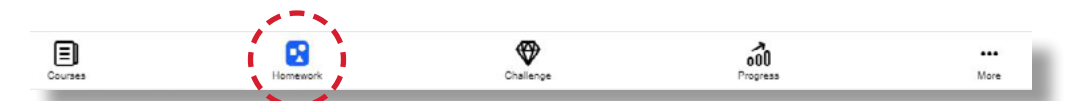

Вы можете посмотреть срок выполнения домашнего задания, а также дополнительную информацию, отправленную учителем.

Выберите домашнее задание, нажав на название. Если вы еще не скачали упражнение из домашнего задания, вы можете сделать это сейчас, нажав **Download**.

| Homework title<br>Macmillian Education Homework |                                         |  |
|-------------------------------------------------|-----------------------------------------|--|
| D Message from Macmillan Teacher                |                                         |  |
| Please complete your homework by the due d      | ete.                                    |  |
| 24 Activities to do                             | 0 Done                                  |  |
| E Language Hub Upper Intermediate               |                                         |  |
| Preparation and Practice                        |                                         |  |
| Lesson 1.1 Personality                          |                                         |  |
| Preparation                                     |                                         |  |
| 3 activities                                    |                                         |  |
| Preparation and Practice                        |                                         |  |
| Lesson 1.1 Personality                          |                                         |  |
| Practice                                        |                                         |  |
| 9 activities                                    |                                         |  |
| Digital Student's Book                          | 10 - 10 - 10 - 10 - 10 - 10 - 10 - 10 - |  |
|                                                 |                                         |  |
|                                                 | Download                                |  |

Начните выполнять домашнее задание, нажав Start.

|      |                                                | Macmillan Education Student - Hor | mework  |          |
|------|------------------------------------------------|-----------------------------------|---------|----------|
| < Du | e Monday, January 10                           |                                   |         |          |
|      | Homework tile<br>Macmillan Education Homework  |                                   |         |          |
|      | Please complete your homework by the due date. |                                   |         |          |
|      |                                                |                                   |         |          |
|      | 25 Activities to do                            | 0 Done                            |         |          |
|      | Language Hub Upper Intermediate                |                                   |         |          |
|      | Preparation and Practice                       |                                   |         |          |
|      | Lesson 1.1 Personality                         |                                   |         |          |
|      | Preparation                                    |                                   |         |          |
|      | 3 activities                                   |                                   |         |          |
|      | Preparation and Practice                       |                                   |         |          |
|      | Lesson 1.2 Who we are                          |                                   |         |          |
|      | Practice                                       |                                   |         |          |
|      | 10 activities                                  |                                   |         |          |
|      | Digital Student's Book                         | · · · · ·                         |         |          |
|      |                                                | Start                             |         |          |
|      | Earnes Romework                                | <u>ک</u>                          | Program | <br>Mare |

5

После ответа на вопрос нажмите **Сheck**.

| r | rackets.                                                                  |
|---|---------------------------------------------------------------------------|
|   | I thought that was a really productive <i>(product)</i> meeting actually. |
|   | 2 Just relax. Try not to think (think) it.                                |
|   | 3<br>That reminds me, I need to renew <i>(new)</i> my passport.           |
|   |                                                                           |

## **ДОМАШНЕЕ ЗАДАНИЕ**

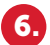

После выполнения задания вы увидите свой результат.

| R | ▶ 9 of 20                                                                |   |
|---|--------------------------------------------------------------------------|---|
|   | Just relax. Try not to think (think) it.                                 |   |
|   | That reminds me, I need to renew (new) my passport.                      |   |
|   | Sorry, but I think you may have misunderstood (understand) the question. |   |
|   | There's simply no scientific (science) There to support that.            |   |
| × | You scored 4/5                                                           |   |
|   | Try again Next >                                                         |   |
|   | Vocabulary A                                                             | x |

6.

Вы получите уведомление в приложении Macmillan Education Student, если учитель внесет изменение в домашнее задание (сроки выполнения, добавит или удалит упражнения).

10 Jan, 2022 Homework: Macmillan Education Homework Teacher has made changes

**Тір:** Для получения уведомления необходимо разрешить получение уведомлений от приложения Macmillan Education Student на своем устройстве.

Выбрав измененное домашнее задание, вы увидите краткий список внесенных изменений.

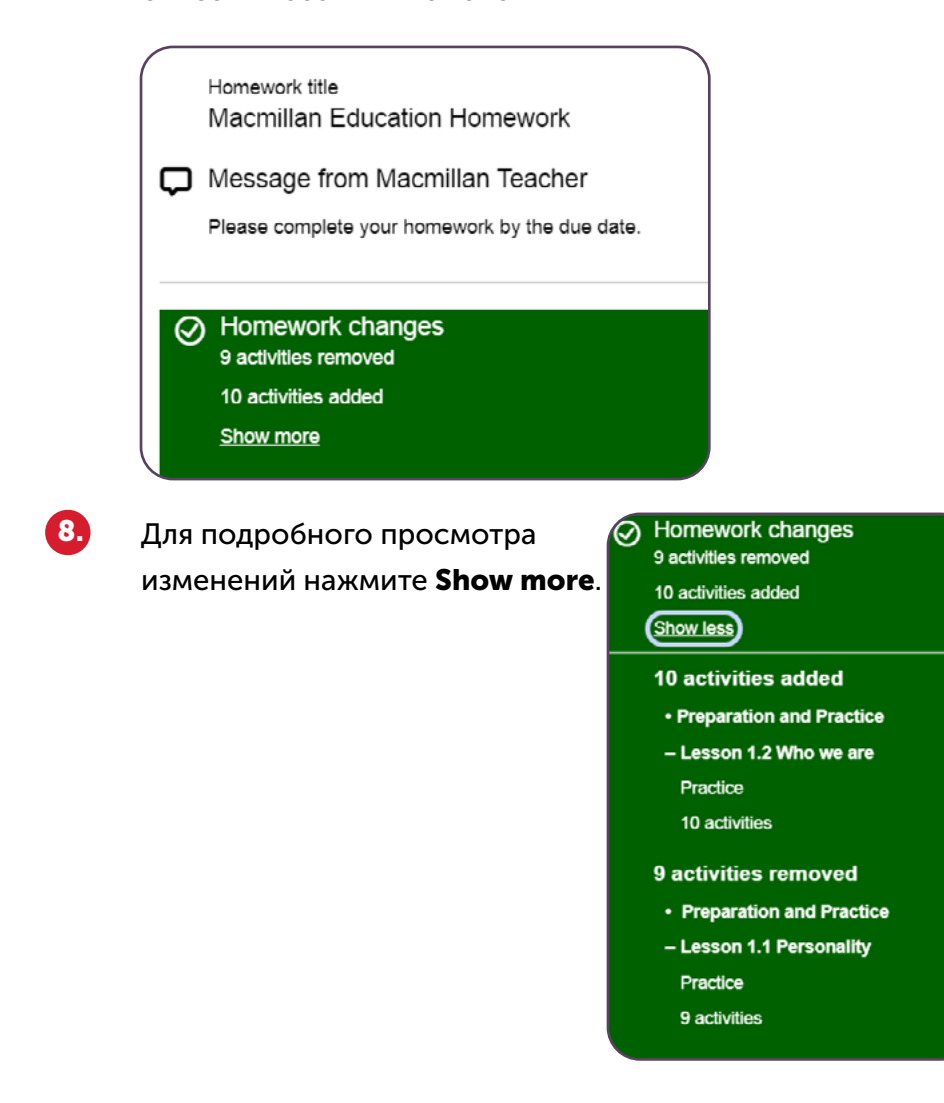

### ПОЛЕЗНЫЕ ССЫЛКИ

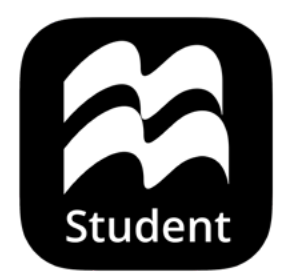

**Macmillan Education Everywhere** 

System requirements

**Support** 

Macmillan Education 4 Crinan Street London N1 9XW, UK

Published by Macmillan Education Limited 2022.

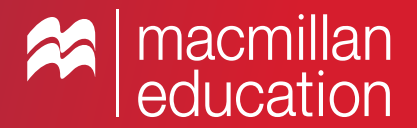